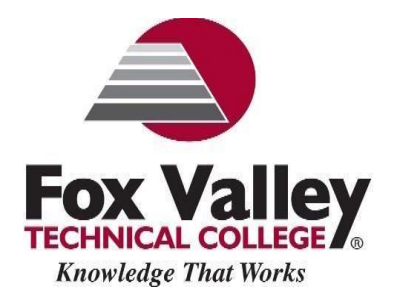

## **Setting Up Direct Deposit In Nelnet**

**NEW IN FALL 2024**! All students will need to sign up again for direct deposit in our new system. Students will log into their Workday accounts and then create a Nelnet account to set up direct deposit. If a student does not sign up for direct deposit, their refund will be sent to the address listed on their Workday account via paper check. This process can take 7-14 business days in the mail from the date of processing. Please follow the steps below to set up your direct deposit in Workday and Nelnet.

1. Log into Workday & click Menu on the top left.

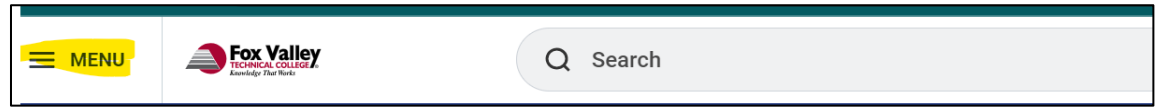

2. A drop down will open, and you will click Finances

| Menu      |               | ×             |
|-----------|---------------|---------------|
| Apps      | Shortcuts     |               |
| Your Save | d Order       | ( <b>†</b> .) |
|           | Favorites     |               |
|           | Time          |               |
|           | Academics Hub |               |
|           | Finances      |               |

**3.** Click on **Make a Payment via Nelnet**. (You will be asked to fill in your basic information if this is your first-time logging into Nelnet.)

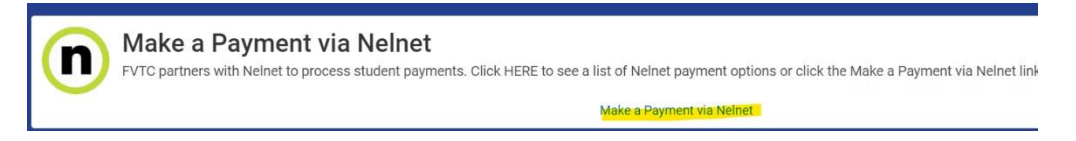

4. When in your Nelnet account, Select Manage Refunds.

| GB | ack to Institution V | /iew                                   | iew Mode     | Q | 01150                                | Inde               | Const |
|----|----------------------|----------------------------------------|--------------|---|--------------------------------------|--------------------|-------|
| He | ello                 | Consumer                               |              |   |                                      |                    | Const |
|    | \$ Payme             | ent Plan & Billing                     | View Details | 0 | Refunds                              |                    |       |
|    | Cur<br><b>\$2</b>    | rent Balance<br>183.12 Transaction Det | tails        |   |                                      |                    | bnsi  |
|    |                      | Make a Payment                         |              |   | Manage Refunds                       | 1 Jode             | Joni  |
| E  | ALL 2024             |                                        | AMOUNT DUE   | 0 |                                      |                    |       |
| er |                      | Set up a Payment Plan                  | \$2,103.1Z   |   |                                      |                    | Cor   |
|    | 11011                |                                        |              |   | Register to receive text services or | n your mobile phon | ie. 🔿 |

5. Verify the information listed on your student account.

| Student Informat                                            | ion                       |  |
|-------------------------------------------------------------|---------------------------|--|
| First Name                                                  |                           |  |
| Last Name                                                   |                           |  |
| ID                                                          | 987654321                 |  |
| Email Address                                               | TestAccount1@factsmgt.com |  |
| Mailing Address<br>The school has chosen<br>Secondary Email | n to provide the address. |  |
|                                                             |                           |  |

**6.** You will need to provide a cell phone that allows you to verify your identity and send you notifications regarding your account.

| Annoledge That Works tame Manage Mobile Alerts Mobile Enrolment Confirm Your Identity By Text                                                                                                    | Return                                                                                                    |
|----------------------------------------------------------------------------------------------------|----------------------------------------------------------------------------------------------------|
| Manage Mobile Alerts Mobile Enrollment Confirm Your Identity By Text                                                                                                    | Return                                                                                                    |
| Anage Mobile Alerts Abble Enrollment Confirm Your Identity By Text                                                                                                    |                                                                                                    |
| Kobile Enrollment                                                                                                    |                                                                                                    |
| Confirm Your Identity By Text                                                                                                    |                                                                                                    |
|                                                                                                    |                                                                                                    |
| eceive Refund Notification By Text                                                                                                    |                                                                                                    |
| D Digit US Phone Number*                                                                                                    |                                                                                                    |
| certify that I am the subscriber to the provided US cellular or other US wireless n.<br>Is representatives and agents to contact me regarding my account at any current a<br>utomatic dialing systems, artificial or pre-recorded messages, and/or SMS lext my<br>rovider(s). | mber. To stay informed and receive the best service, I authorize Nelnet Campus Commerce and<br>and future numbers that i provide for my cellular telephone or other wireless device using<br>issages. I understand that standard message and data rates may be charged by my service |
| o opt out of text services and receive email notifications only, please s                                                                                                    | elect Save only to proceed.                                                                                                    |
|                                                                                                    |                                                                                                    |
| Save Cancel                                                                                                    |                                                                                                    |
|                                                                                                    |                                                                                                    |
|                                                                                                    | Top of Page   Terms of Use   Privacy & Sr                                                                                                    |
|                                                                                                    | 2001-2020 Nelnet, Inc. and Affiliates. All Right Rese                                                                                                    |
|                                                                                                    |                                                                                                    |
|                                                                                                    |                                                                                                    |
|                                                                                                    |                                                                                                    |
|                                                                                                    |                                                                                                    |
| <b>Fox Valley</b>                                                                                                    | Customer Serv                                                                                                    |
| TECHNICAL COLLEGE                                                                                                    |                                                                                                    |
| me                                                                                                    | Return                                                                                                    |
| uthentication                                                                                                    |                                                                                                    |
| onfirming your identity enhances the security of your account                                                                                                    | by using a secondary device to verify your identity. This prevents anyone but you from accessing                                                                                                    |
|                                                                                                    |                                                                                                    |
| our account, even if they know your password.                                                                                                    |                                                                                                    |
| our account, even if they know your password.<br>ease enter code sent via text.                                                                                                    |                                                                                                    |
| sur account, even if they know your password.<br>ease enter code sent via text.<br>uthorization Code                                                                                                    |                                                                                                    |
| ur account, even if they know your password.<br>ease enter code sent via text.<br>thorization Code                                                                                                    |                                                                                                    |
| ur account, even if they know your password.<br>ease enter code sent via text.<br>thorization Code                                                                                                    |                                                                                                    |
| submit Cancel                                                                                                    |                                                                                                    |
| submit Cancel                                                                                                    |                                                                                                    |
| our account, even if they know your password.<br>ease enter code sent via text.<br>uthorization Code                                                                                                    |                                                                                                    |
| ease enter code sent via text.<br>uthorization Code                                                                                                    |                                                                                                    |
| ease enter code sent via text.<br>uthorization Code                                                                                                    |                                                                                                    |
| ease enter code sent via text.<br>uthorization Code                                                                                                    |                                                                                                    |
| eur account, even if they know your password.<br>lease enter code sent via text.<br>uthorization Code                                                                                                    |                                                                                                    |
| lease enter code sent via text.<br>uthorization Code                                                                                                    | Top of Page   Terms of Use   Privacy & Sec                                                                                                    |
| ease enter code sent via text.<br>uthorization Code                                                                                                    | Top of Page   Terms of Use   Privacy & Sec<br>2001-2020 Netnet, Inc. and Affiliates All Right Reser                                                                                                    |

7. Select Bank Account (Direct Deposit) and fill out your bank account information.

| Knowledge That Works                                                                                                    |                                                                                                    |
|----------------------------------------------------------------------------------------------------|----------------------------------------------------------------------------------------------------|
| ne                                                                                                    | Return                                                                                                    |
| Enroll in Refunds                                                                                                    |                                                                                                    |
| step 2 of 2: Select your refund method                                                                                                    |                                                                                                    |
| funds will be disbursed via the selected method at the time the request is received and<br>address on record with your restitution                                                                                                    | processed. If a refund method is not selected, refunds will be delivered to you via first class mail in the form of a paper check,                                                                                                    |
| Bank Account (Direct Deposit)                                                                                                    | Funds should be received 1-2 business days from processed date                                                                                                    |
|                                                                                                    |                                                                                                    |
| ack to profile                                                                                                    |                                                                                                    |
|                                                                                                    |                                                                                                    |
|                                                                                                    |                                                                                                    |
|                                                                                                    |                                                                                                    |
|                                                                                                    |                                                                                                    |
|                                                                                                    | Top of Page   Terms of Use   Privacy & Se                                                                                                    |
|                                                                                                    | 2001-2020 Neinet, Inc. and Affiliates. All Right Res                                                                                                    |
|                                                                                                    |                                                                                                    |
|                                                                                                    |                                                                                                    |
|                                                                                                    | Customer Ser                                                                                                    |
| Fox Valley                                                                                                    |                                                                                                    |
| TECHNICAL COLLEGE                                                                                                    |                                                                                                    |
| TECHNICAL COLLEGE<br>Knowledge That Works                                                                                                    |                                                                                                    |
| TECHNICAL COLLEGE                                                                                                    | Return                                                                                                    |
| TECHNICAL COLLEGE                                                                                                    | Return                                                                                                    |
| TECHNICAL COLLEGE So<br>Knowledge That Works                                                                                                    | Return                                                                                                    |
| TECHNICAL COLLEGE That Works                                                                                                    | Return                                                                                                    |
| TECHNICAL COLLEGE<br>Knowledge That Works<br>Enroll in Refunds<br>tep 2 of 2: Select your refund method<br>tunds will be disbursed via the selected method at the time the request is received and<br>address on record with your institution.                                                                                                    | Return<br>processed. If a refund method is not selected, refunds will be delivered to you via first class mell in the form of a paper check, t                                                                                                    |
| TECHNICAL COLLEGE  Knowledge That Works  Tenroll in Refunds  top 2 of 2: Select your refund method  Unds will be disbursed via the selected method at the time the request is received and address on record with your institution.  Bank Account (Direct Deposit)                                                                                                    | Return processed. If a retund method is not selected, retunds will be delivered to you via first class mail in the form of a paper check, t Funds should be received 1-2 business days from processed date                                                                                  |
| TECHNICAL COLLEGE Knowledge That Works The Works The Control of the selected method at the time the request is received and address on record with your institution.  Bank Account (Direct Deposit)  Account Holder Name'                                                                                                    | Return processed. If a refund method is not selected, refunds will be delivered to you via first class mail in the form of a paper check, t Funds should be received 1-2 business days from processed date                                                                                  |
| TECHNICAL COLLEGE  Knowledge That Works  TENTOII IN Refunds  Step 2 of 2: Select your refund method  Unds will be disbursed via the selected method at the time the request is received and address on record with your institution.  Bank Account (Direct Deposit)  Account Holder Name*  Encla Monat                                                                                                    | Return processed. If a refund method is not selected, refunds will be delivered to you via first class mail in the form of a paper check, I Funds should be received 1-2 business days from processed date                                                                                  |
| TECHNICAL COLLEGE  Knowledge That Works  Text Text Works  Text Text Text Text Text Text Text Text                                                                                                    | Return         processed. If a refund method is not selected, refunds will be delivered to you via first class mail in the form of a paper check, the should be received 1-2 business days from processed date.                                                                             |
|                                                                                                    | Return         processed. If a refund method is not selected, refunds will be delivered to you via first class mail in the form of a paper check, t         Funds should be received 1-2 business days from processed date                                                                  |
| TECHNICAL COLLEGE<br>Knowledge That Works  Tenroll in Refunds  Select your refund method  Auds will be disbursed via the selected method at the time the request is received and address on record with your institution.  Bank Account (Direct Deposit)  Account Holder Name*  Bank Name*  Account Type *  Checkling O Savings  Routing Number*                                                                                                    | Return         processed. If a refund method is not selected, refunds will be delivered to you via first class mail in the form of a paper check, the funds should be received 1-2 business days from processed date         Funds should be received 1-2 business days from processed date |
|                                                                                                    | Processed. If a refund method is not selected, refunds will be delivered to you via first class mail in the form of a paper check, t         Funds should be received 1-2 business days from processed date                                                                                 |
|                                                                                                    | Processed. If a refund method is not selected, refunds will be delivered to you via first class mail in the form of a paper check, t         Funds should be received 1-2 business days from processed date                                                                                 |
|                                                                                                    | Return  processed. If a refund method is not selected, refunds will be delivered to you via first class mail in the form of a paper check, th      Funds should be received 1-2 business days from processed date      the fund via the method L have                                       |
|                                                                                                    | Return  processed. If a refund method is not selected, refunds will be delivered to you via first class mail in the form of a paper check, I      Funds should be received 1-2 business days from processed date      mode should be received 1-2 business days from processed date         |
|                                                                                                    | Return  processed. If a refund method is not selected, refunds will be delivered to you via first class mail in the form of a paper check, i      Funds should be received 1-2 business days from processed date      int refund via the method i have m not enstlied to. xr a paper check. |
|                                                                                                    | Processed. If a refund method is not selected, refunds will be delivered to you via first class mail in the form of a paper check, t Funds should be received 1-2 business days from processed date                                                                                         |
|                                                                                                    | Processed. If a refund method is not selected, refunds will be delivered to you via first class mail in the form of a paper check, th Funds should be received 1-2 business days from processed date                                                                                        |
|                                                                                                    | Processed. If a refund method is not selected, refunds will be delivered to you via first class mail in the form of a paper check, th Funds should be received 1-2 business days from processed date                                                                                        |
| CECHNICAL COLLEGE<br>Knowledge That Works To Checking Control of the selected method at the time the request is received and<br>address on record with your institution. Eark Account (Direct Deposit) Account Holder Name* Bank Name* Account Type * Checking O Savings Routing Number* Count Number Confirm* So Checking O Savings Excount Number Confirm* So Checking O Savings Excount Number Confirm* So Checking O Savings Excount Number Account Number Confirm* So Checking O Savings Excount Aumber Account Number Confirm* So Checking O Savings Excount Aumber Confirm* So Checking O Savings Routing Number* Account Number Confirm* So Checking O Savings Excount Aumber Confirm* So Checking O Savings Account Number Confirm* So Checking O Savings Account Aumber Confirm* So Checking O Savings Account Number Confirm* So Checking O Savings Account Number Confirm* So Checking O Savings Account Number Confirm* So Checking O Savings Account Number Confirm* So Checking O Savings Account Number Confirm* So Checking O Savings Account Number Confirm* So Checking O Savings Account Number Confirm* So Checking O Savings Account Aumber Confirm* So Checking O Savings Account Confirm* So Checking O Savings So Checking O Savings So Checking O Saving | rrocessed. If a refund method is not selected, refunds will be delivered to you via first class mail in the form of a paper check, b Funds should be received 1-2 business days from processed date                                                                                         |

| Fox V                                                                    | allev                                  |                                         | Customer Service                                                                                                    |
|--------------------------------------------------------------------------|----------------------------------------|-----------------------------------------|----------------------------------------------------------------------------------------------------|
| TECHNICAL C                                                              | COLLEGE                                |                                         |                                                                                                    |
| ome                                                                      | HOTKS                                  |                                         | Return                                                                                                    |
| U in Defus                                                               |                                        |                                         |                                                                                                    |
| nroll in Retur                                                           | ds                                     |                                         |                                                                                                    |
| tep 2 of 2: Select yo                                                    | our refund method                      | £                                       |                                                                                                    |
| funds will be disbursed via the se<br>a address on record with your inst | ected method at the time the titution. | e request is received and processed. If | I a refund method is not selected, refunds will be delivered to you via first class mail in the form of a paper check, to |
| Bank Account                                                             | (Direct Deposit)                       |                                         | Funds should be received 1-2 business days from processed date                                                            |
| Account Holder Name*                                                     | Test Student                           |                                         |                                                                                                    |
| Bank Name*                                                               | FVTC Bank                              |                                         |                                                                                                    |
| Account Type *                                                           | ● Checking ○ Sa                        | vings                                   |                                                                                                    |
| Routing Number*                                                          | 00000000                               | 0                                       |                                                                                                    |
| Account Number*                                                          |                                        | 0                                       |                                                                                                    |
| Account Number Confirm*                                                  | 00000000                               |                                         |                                                                                                    |
| By clicking Save, I authorize Nel-                                       | net Campus Commerce to dir             | sburse my student account refund via t  | the method I have                                                                                                    |
| Please sign up for direct deposit                                        | and get your money in a few            | days instead of waiting for a paper chi | eck.                                                                                                    |
|                                                                          | Save Cancel                            |                                         |                                                                                                    |
|                                                                          |                                        |                                         |                                                                                                    |
| 3ack to profile                                                          |                                        |                                         |                                                                                                    |
|                                                                          |                                        |                                         |                                                                                                    |
|                                                                          |                                        |                                         | Top of Page   Terms of Use   Privacy & Secu                                                                               |
|                                                                          |                                        |                                         | 2001-2020 Neinet, Inc. and Affiliates. All Hight Reserv                                                                   |
|                                                                          |                                        |                                         |                                                                                                    |

8. Once completed, your information will be shown on the next screen as shown below.

| Welcome, Test Student                              | ID: 987654321      |                                   |
|----------------------------------------------------|--------------------|-----------------------------------|
| Refund Method                                      |                    |                                   |
| Refund Method Selected Bank Account: Checking 1234 | Edit Refund Method | Remove Refund Method Edit Profile |
| Change History                                     |                    |                                   |
| Changed Date                                       | Change Made        | Changed By                        |
| 3/11/2013 12:13:41 PM (CST)                        | Profile Update     | 987654321                         |
| 3/11/20                                            | Profile Update     | 987654321                         |

If you are having issues with your Nelnet Account, including refund set up, please contact

## Nelnet Customer Service at 1-800-609-8056.